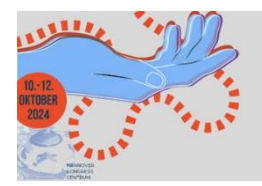

64. KONGRESS DER DEUTSCHEN GESELLSCHAFT FÜR HANDCHIRURGIE 28. KONGRESS DER DEUTSCHEN ARBEITSGEMEINSCHAFT FÜR

HANDTHERAPIE

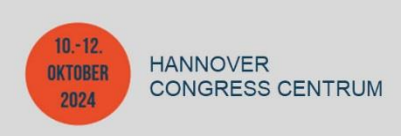

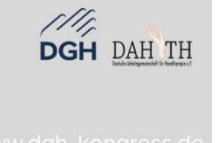

# Ihre Anmeldung im Ausstellerportal – Schritt für Schritt erklärt

Folgende Schritt-für-Schritt-Anleitung zeigt Ihnen, wie Sie sich im Buchungsportal von uns anmelden können.

## Schritt 1: Aufruf der Anmeldungsseite

Bitte klicken Sie hier: <u>64. DGH-Kongress</u> Sie gelangen auf die Anmeldungsseite des Buchungsportals.

Sofern Sie schon in unserem Portal Veranstaltungen gebucht haben, folgen Sie Schritt 3.

### Schritt 2: Passwort zurücksetzen

Klicken Sie bitte auf "Kennwort zurücksetzen/erstellen". Bitte geben Sie nun Ihre E-Mail-Adresse ein und klicken auf "Fortsetzen". Sie bekommen eine automatisch generierte E-Mail von Ungerboeck. Dort folgen Sie den Anweisungen und legen ein Passwort fest. Sollten Sie keine E-Mail erhalten, dann erstellen Sie bitte einen neuen Account oder kontaktieren Sie uns.

#### Schritt 3: Einloggen

Sie können sich mit Ihrer E-Mail-Adresse und dem (neuen) Passwort einloggen. Willkommen im Buchungsportal für den DGH-Kongress!

Möchten Sie einen neuen Mitarbeiter zu Ihrem bestehenden Account hinzufügen, klicken Sie bitte auf Ihren Firmennamen in der Kopfzeile und wählen "Konto verwalten/Neuen Kontakt hinzufügen" und folgen den Anweisungen.

### Schritt 4: Abschließen Ihrer Bestellung

Sobald Sie alle Leistungen in Ihren Warenkorb gelegt haben, klicken Sie auf "Einreichen". Dadurch lösen Sie die verbindliche Bestellung aus. Sie sollten jetzt eine automatische Bestätigungs-E-Mail erhalten haben.

Sie können sich mit Ihrer E-Mail-Adresse und Passwort im Buchungsportal jederzeit erneut anmelden und alle Funktionen des Portals nutzen, auch bei anderen Intercongress-Veranstaltungen.